# **TRACK-Guide III - Kurzanleitung**

## Über diese Kurzanleitung

In dieser Anleitung erfahren Sie, wie Sie einen neuen TRACK-Guide III nach der Montage in der Traktorkabine starten.

Das Terminal ist so konfiguriert, dass es nach einem Anschluss an die Spannungsversorgung für die Parallelführung genutzt werden kann. Es müssen lediglich die Eigenschaften der Maschinenkombination eingegeben werden.

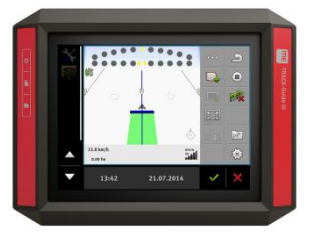

### Inbetriebnahme für die Parallelführung

#### Voraussetzungen:

- I Terminal ist montiert und an die Spannungsversorgung angeschlossen.
- I GPS-Empfänger ist montiert und an Anschluss C des Terminals angeschlossen.
- 1. Ochalten Sie das Terminal ein.

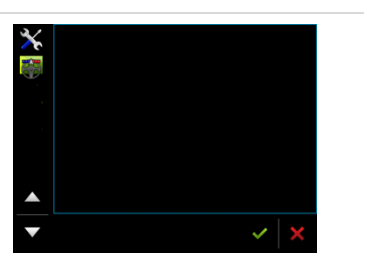

- Um die Sprache zu ändern tippen Sie auf:
   "Terminal" > "Sprache"
- Über das Auswahlmenü links, öffnen Sie die App TRACK-Leader.

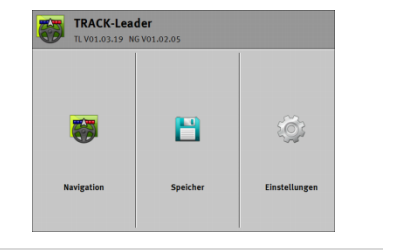

 Jetzt müssen Sie ein Profil der Maschinenkombination anlegen (Traktor + Arbeitsgerät). Dafür tippen Sie auf "Einstellungen".

- 5. Tippen Sie auf "Maschinenprofile".
- Erstellen Sie ein neues Maschinenprofil oder verändern Sie das bestehende Standardprofil mit
- 7. Konfigurieren Sie alle Parameter in der Liste. Die Parameter sind in der Bedienungsanleitung von "TRACK-Leader" genau beschrieben.

Wichtige Parameter: Arbeitsbreite, Anzahl Teilbreiten, Teilbreitenbreiten, Maschinenmodell, GPS-Empfänger links/rechts (y) und GPS-Empfänger vorne/hinten (vom Arbeitspunkt) (x).

Beim "GPS-Empfänger links/rechts" markieren Sie die Montageseite mit einem positivem oder negativem Wert. Geben Sie z. B. -20cm ein, wenn der Empfänger links von der Traktormitte montiert ist. Bei der Montage auf der rechten Seite, geben Sie 20cm ein.

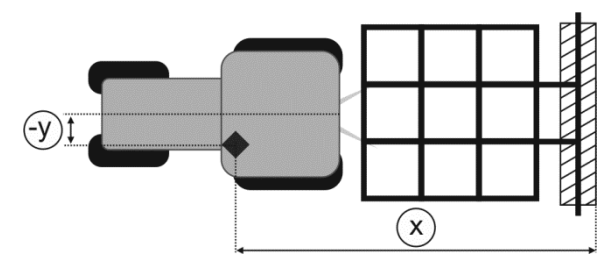

- Verlassen Sie die Maske. Öffnen Sie die Startmaske von TRACK-Leader.

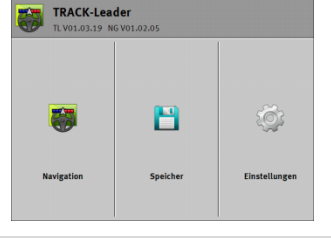

- Starten Sie eine neue Navigation.

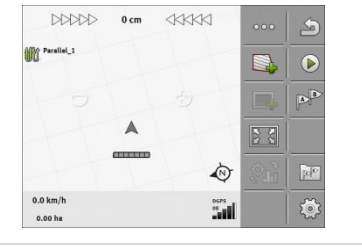

8

9

# **TRACK-Guide III - Kurzanleitung**

| <ul> <li>10. Starten Sie die Aufzeichnung der Arbeit. (Mit</li> <li>können Sie die Aufzeichnung abbrechen - zum<br/>Beispiel beim Wenden.)</li> </ul> | <b>TIPP</b> : Kapitel "Bedienungsabläufe" in<br>der Bedienungsanleitung enthält eine<br>genauere Beschreibung der Abläufe.                          |  |  |
|----------------------------------------------------------------------------------------------------|----------------------------------------------------------------------------------------------------|--|--|
| <ol> <li>Setzen Sie Punkt A der AB-Linie möglichst<br/>am Feldanfang.</li> </ol>                                                                      | TIPP: Um einen anderen<br>Führungsmodus zu wählen:                                                                                                  |  |  |
| <ol> <li>Setzen Sie die Punkte A und B jeweils am Anfang<br/>und Ende des Feldes, um optimale F ührungslinien zu<br/>erhalten.</li> </ol>             | Dann tippen Sie auf<br>"Führungsmodus".                                                                                                    |  |  |
| 13. Fetzen Sie Punkt B der AB-Linie.                                                                                                    |                                                                                                    |  |  |
| 14. Arbeiten Sie weiter entlang der Führungslinien.                                                                                                   | TIPP: Wenn die Position der<br>Führungslinien nicht mehr stimmt:<br>○○○ > ا⇔                                                                        |  |  |
| <ul> <li>15. Arbeitsmaske und tippen Sie auf "Speicher".</li> </ul>                                                                                   |                                                                                                    |  |  |
| <ul> <li>16. Speichern Sie die Arbeitsergebnisse oder</li> <li>löschen Sie diese, um ein neues Feld zu bearbeiten.</li> </ul>                         | TIPP: In Zukunft können Sie diese<br>Datei mit iladen und die<br>Bearbeitungsspuren löschen.<br>Feldgrenzen und Führungslinien<br>bleiben bestehen. |  |  |

### Bildschirmübersicht

| DDDDD                                 |           |           |  | - | Anzeige - Kursabweichung. Durch Antippen ändern Sie das Aussehen.                                                                                                    |
|---------------------------------------|-----------|-----------|--|---|----------------------------------------------------------------------------------------------------|
|                                       |           |           |  |   | GPS-Empfänger und Fahrtrichtung                                                                                                    |
|                                       |           |           |  |   | Führungslinie                                                                                                    |
| 0.0 km/h<br>0.06 he<br>Wichtigste Sym | bole nach | dem Start |  | - | SECTION-View - Jedes Kästchen entspricht einer<br>Teilbreite. Die Farbe gibt Ihnen Empfehlungen, welche<br>Teilbreiten Sie manuell aktivieren oder deaktivieren<br>sollten, um Überlappungen zu vermeiden.<br>Rot - deaktivieren; Blau - aktivieren |
|                                       |           |           |  |   | Zähler. Nach Erfassung der Feldgrenze erscheint hier die                                                                                                    |

## Funktionssymbole während der Arbeit

| 000 | Zeigt weitere Funktionssymbole.                                                                                                   | S   | Beendet die Navigation.                            |
|-----|----------------------------------------------------------------------------------------------------|-----|----------------------------------------------------|
|     | Erstellt die Feldgrenze, nach der<br>Feldumfahrung.                                                                               |     | Startet die Markierung bearbeiteter<br>Fläche.     |
|     | Löscht die Feldgrenze.                                                                                                    |     | Stoppt die Markierung bearbeiteter<br>Fläche.      |
|     | Aktiviert die Bearbeitung des<br>Vorgewendes entlang der<br>Feldgrenze. Aktivierbar erst,<br>wenn die Feldgrenze erfasst<br>wird. | A   | Legt die A-B Linie an.                             |
|     | Ermöglicht die Auswahl anderer<br>Führungsmodi.                                                                                   | A   | Löscht alle Führungslinien.<br>(3 Sekunden halten) |
|     | Verschiebt die Führungslinien an<br>die Traktorposition (Seite 2 der<br>Funktionssymbole).                                        | 503 | Navigationseinstellungen z.B.<br>Linienabstand     |

Gesamtfläche.